### **Financer votre formation**

S'inscrire à une formation en ligne Elues Locales

Votre compte formation élue est **différent** de votre compte formation professionnel (si vous en possédez un) mais ils apparaissent tous les deux sur la même plateforme comme présenté ci-dessous :

| Accueil > Vos droits formation<br>← Vos droits formation                                                                                                    | 2                                                                                                    |                                                                                                    |
|----------------------------------------------------------------------------------------------------|----------------------------------------------------------------------------------------------------|----------------------------------------------------------------------------------------------------|
| Votre compte élu         MONTANT DISPONIBLE         20,00 é         MONTANT RÉSERVE         360,00 é         O Consulter l'historique         Chercher les formations liées à l'exercice de mon mandat         Chercher les formations pour me reconvertir         Vos droits en heures         SOLDE DISPONIBLE         12 h         O Consulter l'historique | Vos droits en euros         MONTANT DISPONIBLE         500,00 €         ③ Consulter l'historique         ④ Chercher une formation         ◇         Chercher une formation         ✓         Transfert de vos droits         Wos pouvez transférer vos droits acquis.         Dans le cadre d'une activité de droit public, vous pouvez transférer 150         heures maximum sur une durée de 6 an.         Cette date court à compter de votre première conversion.         Image: Transférer mes droits         Votre avis sur la consultation de vos droits         De donne         De donne         De donne         De donne         Dato le consultation de vos droits | <ol> <li>À gauche, votre<br/>compte formation<br/>élu.</li> <li>À droite, votre<br/>compte formation<br/>professionnel.</li> </ol> |
| Accusil > Vos droits formation<br>C Vos droits formation<br>Votre compte élu<br>NONTANT RESERVE<br>360,00 €<br>Consulter l'historique<br>Chercher les formations liées à l'exercice de mon mandat<br>Chercher les formations pour me reconvertir<br>Vos droits en heures<br>SOLEC DISFONIREE<br>132 h<br>Consulter l'historique<br>Consulter l'historique      | Vos droits en euros         MONTANT DISPONISE         500,00 €         Consulter l'historique         Consulter l'historique         Chercher une formation         Chercher une formation         Transfert de vos droits         Woss le cade d'une activité de d'on upolicie, vous pouvez transférer 150         Notres le cade d'une activité de d'on upolicie, vous pouvez transférer 150         Notres de ta court à compter de votre première conversion.         It Transférer mes droits         Votre avis sur la consultation de vos droits         Je donne<br>mon avis                                                                                           | Cliquer sur "Chercher<br>des formations liées à<br>l'exercice de mon<br>mandat."                                                   |
| C C C C C C C C C C C C C C C C C                                                                                                    | beballhagination": "Anombere Occurrences" & "contracted formation": EN MANDENTWOD                                                                                                    | Taper un <b>mot clé</b><br>concernant ce que<br>vous cherchez : ici une<br>formation en<br><b>communication</b> .                  |

### Formez-vous avec Élues Locales

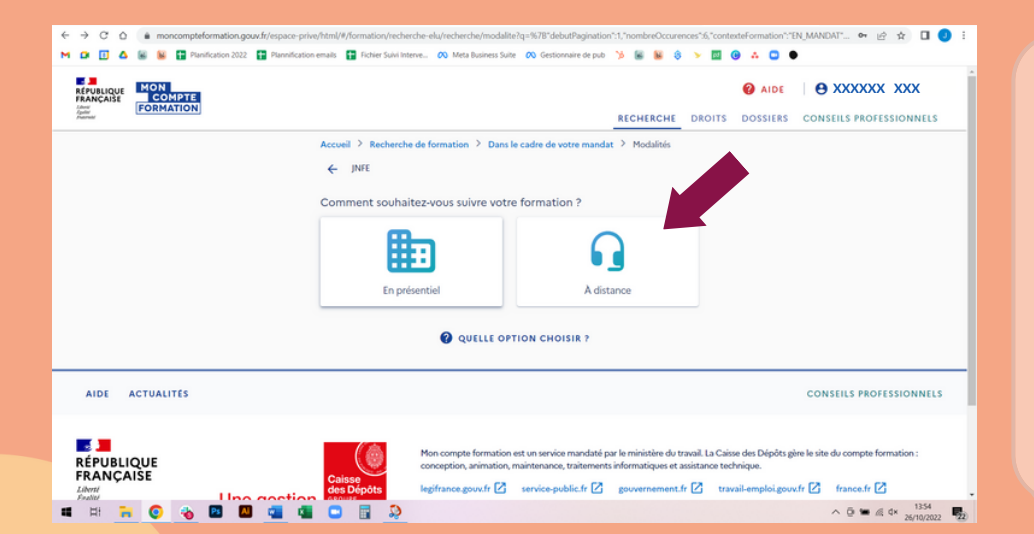

Choisissez entre une formation en centre ou à distance, ici : à distance.

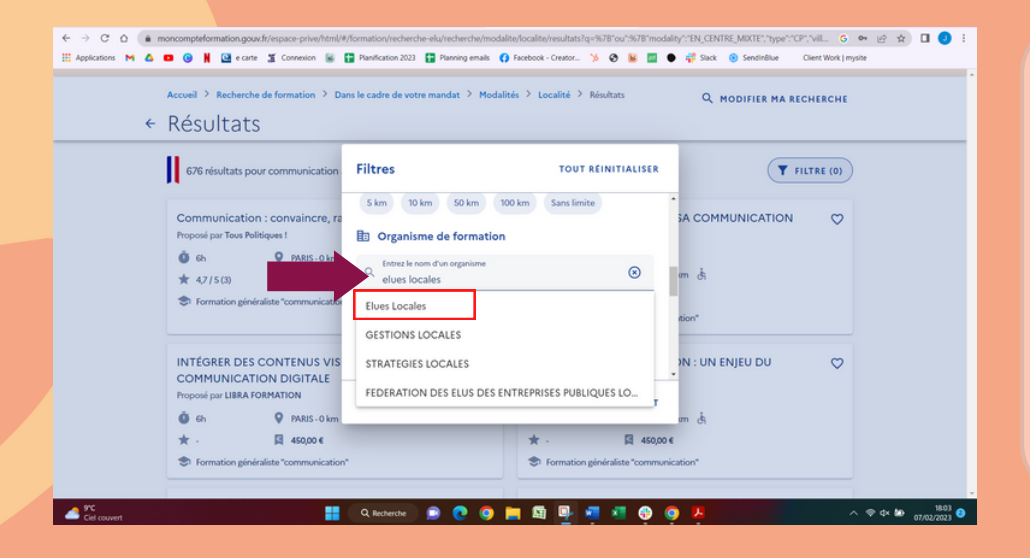

Dirigez vous vers les filtres (en haut à droite) et renseignez "**elues locales**" dans le choix de l'organisme de formation puis cliquez sur la proposition.

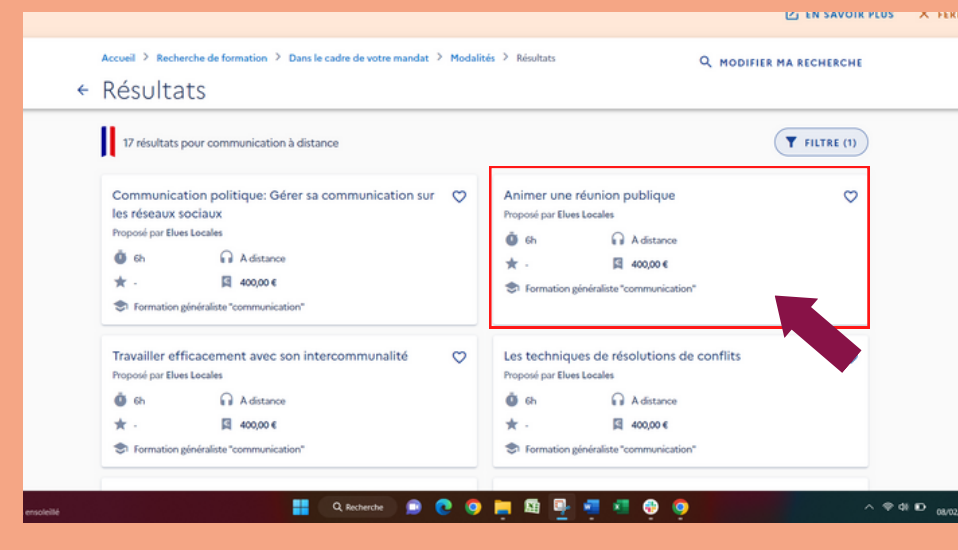

Lorsque vous arrivez sur cette page, cliquez sur la formation de votre choix.

Prenons par l'exemple : "Animer une réunion publique"

### Formez-vous avec Élues Locales

| ons M 🛆 I | • • • • •         | carte 🕱 Connexion                                 | Planification 2023                   | Planning emails | Facebook - Creator. | > 0 🖌 | 🗾 🌒 🥰 Su | ick 🛞 SendinBlue | Client Work   mysite |
|-----------|-------------------|---------------------------------------------------|--------------------------------------|-----------------|---------------------|-------|----------|------------------|----------------------|
|           | FORMATIO<br>Anime | N DE<br>r une réunior                             | publique                             |                 |                     |       |          |                  |                      |
|           |                   | Proposée par Ek<br>Rythme et durée<br>Ø 6h En ser | ves Locales<br>maine • En soirée     |                 |                     |       |          |                  |                      |
|           |                   |                                                   | RIPTION DETAILLEE<br>tenu, objectifs |                 |                     |       |          | >                |                      |
|           |                   | Le financeme                                      | nt                                   |                 |                     |       |          |                  |                      |
|           |                   | Prix de la format<br>Vos droits élu               | ion (Frais d'examen inclu            | 4               |                     |       |          | 400€<br>- 400€   |                      |
|           |                   | Reste à payer                                     |                                      |                 |                     |       |          | O€               |                      |
|           | 1 session disp    | onible, du :03/03                                 | 3/2023 au 03/03/                     | 2023            |                     |       | [        | DEMANDER U       |                      |

En descendant, vous trouverez également le récapitulatif des coûts de la formation. Vous pouvez ensuite **"demander un devis"** pour vous inscrire à la formation

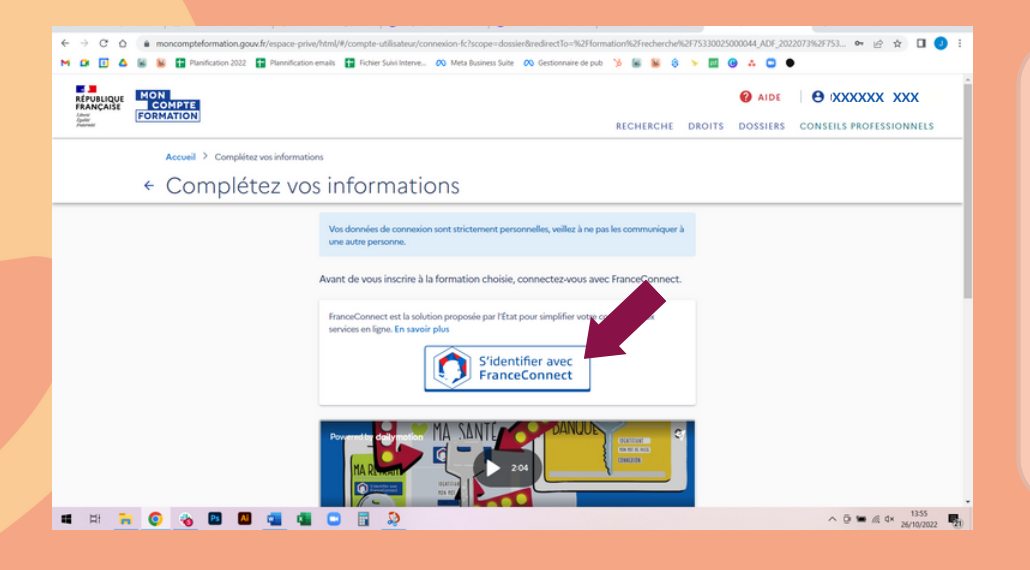

Vous arrivez sur la page "Complétez vos informations", ici il vous sera demandé de vous identifier avec France Connect en mettant en place une identité numérique

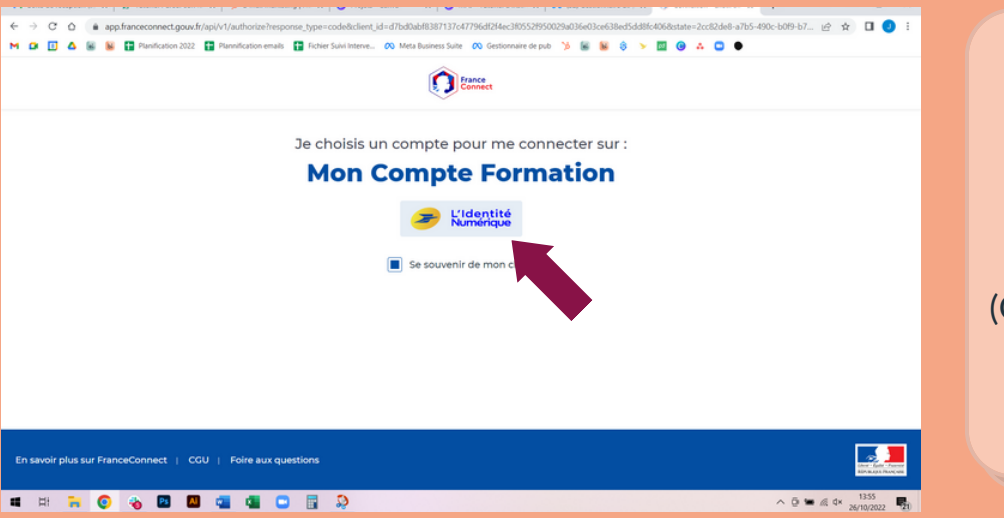

Via La Poste vous pouvez créer votre Identité Numérique (Cf. le tutoriel ad hoc)

#### Rendez-vous sur le site de laposte.net

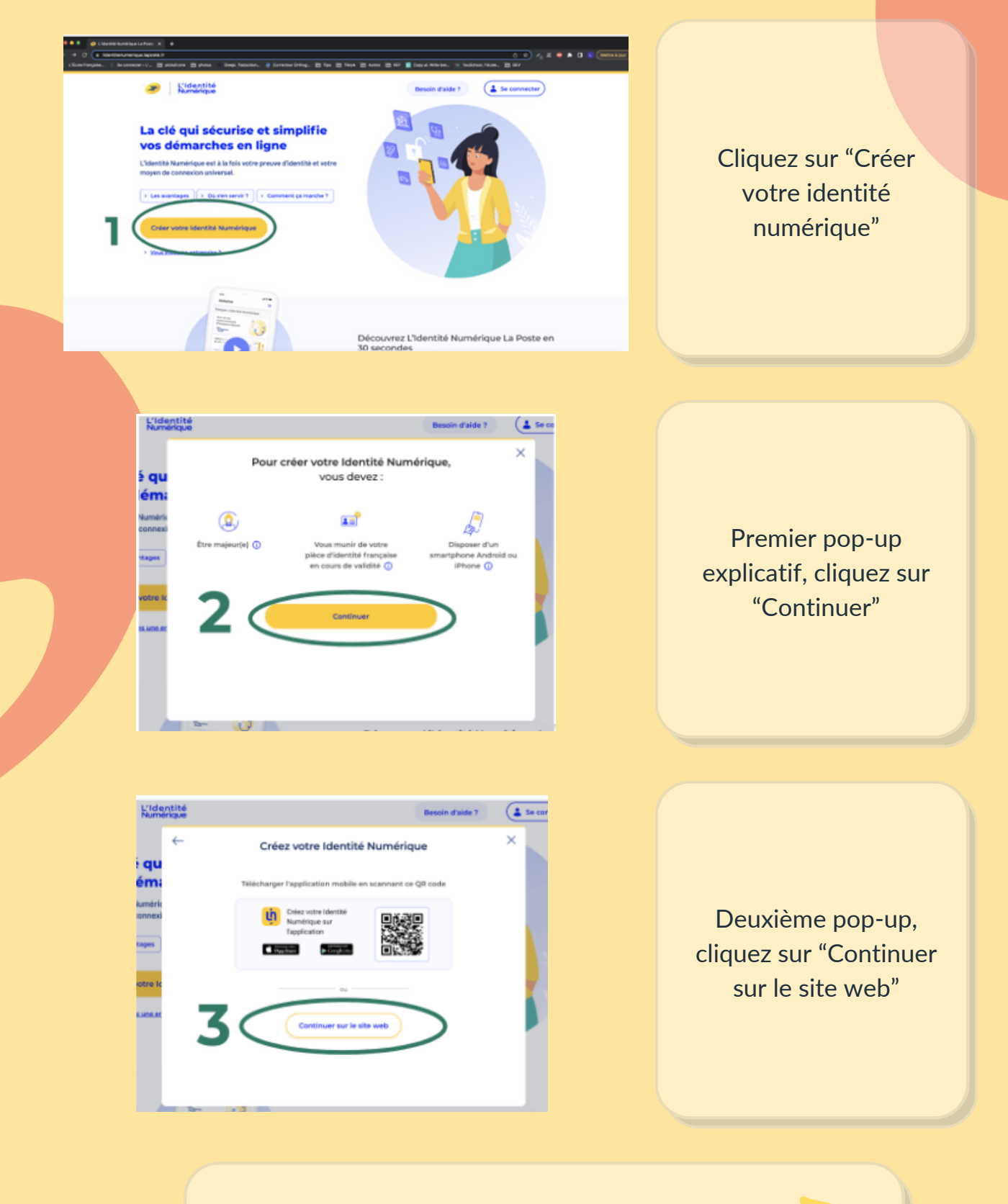

Site : L'Identité numérique

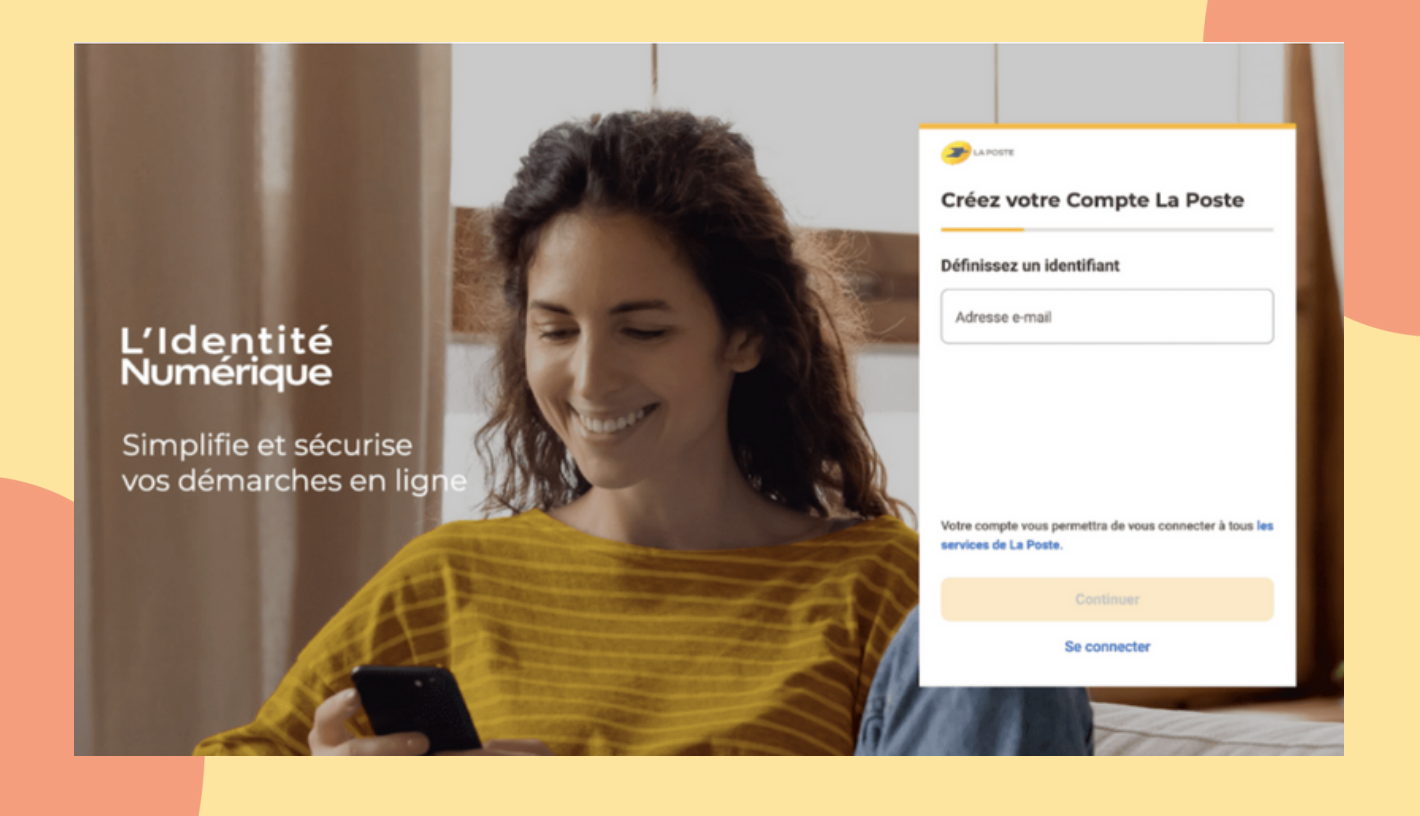

- 1. Entrez votre adresse mail (c'est par mail que sont envoyés tous les mails de validation)
- 2. Regardez dans votre boite mail pour récupérer le code que vous avez reçu
- 3. Entrez le code que vous avez reçu par mail
- 4. Créez votre mot de passe
- 5. Entrez votre numéro de téléphone.
- 6. Remplissez les champs sans oublier de cocher les conditions générales d'utilisation (deuxième check box obligatoire)

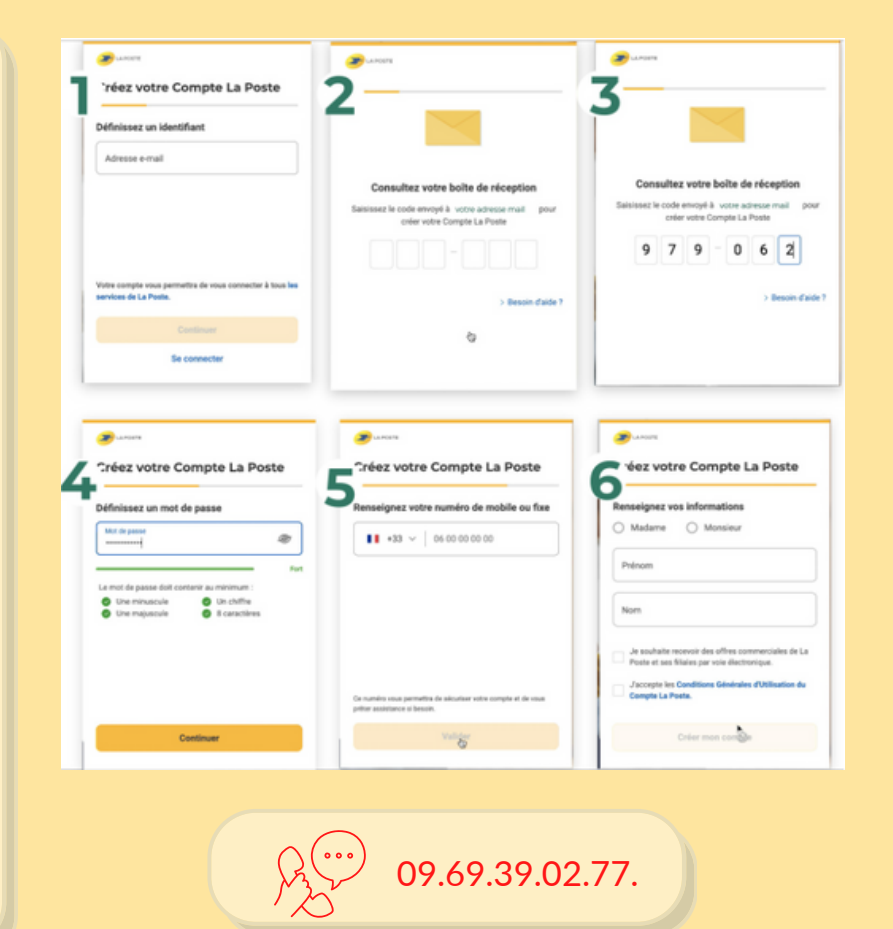

### Veuillez accepter les C.G.U. pour continuer

Avant d'accéder au service de L'Identité Numérique, merci de lire attentivement la dernière version de nos conditions générales d'utilisation.

Vous devez accepter ces conditions afin de poursuivre votre navigation sur le service de L'Identité Numérique.

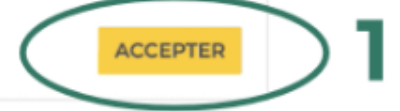

#### L'Identité Numérique

#### Renseignez votre numéro de mobile

Il vous sera utile à plusieurs étapes : lors de votre vérification avec un postier et pour associer votre Identité Numérique à votre smartphone. Il ne sera pas utilisé à des fins commerciales.

01 Numéro de mobile

Renseignez votre numéro de mobile Salaissez le code de vérification

02 Informations d'identité

03 Vérification de votre identité

#### Numerica da restalita SS - XXX XXX XXX XXX XXX

Ves develops set callecties par La Poste paur la criation de votre identité Numérique et pour la réception de la Lettre Recommandée Electronique (201) expédiée par notre partieraire ANDE si vous acceptes de recourie

٠

#### L'Identité Numérique

01 Numéro de mobile

Renseignez votre numéro de mobile

→ Saisissez le code de vérification

02 Informations d'identité

03 Vérification de votre identité

#### Saisissez le code de vérification reçu par sms au

+33 XX XX XX XX XX XX / Modifier

Nous vérifions votre numéro de mobile qui vous sera utile à plusieurs étapes : lors de la vérification avec un postier et pour associer votre identité Numérique à votre smartphone. Il ne sera pas utilisé à des fins commerciales.

Code de vérification

A S Q V

Entrez son code

#### Vous n'avez pas reçu par sms ? Parfois, fervoi du sms peut prendre quelques minutes, veuillez patienter avant de demander le renvoi du sms

Veuillez patienter 00:30

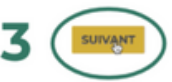

Viol données sont solivoties par la Polar pour la violación de votre Identión Numérique et pour la viologistica da la Letre Recommandée Destrucipae (XE) espédide par notre partenaire ARXI si vious acceptas de recour la autoriza de eleficación de votre identité en ligne. Pour plus d'information sur leur utilization, leur duzée de conservation et les modatiés d'exercice de vos dioits vous pouver les <u>la Charte Editorization</u> p

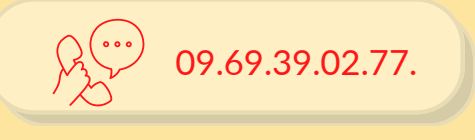

Après avoir validé votre numéro de téléphone, vous allez recevoir un code de vérification par sms. Cette opération peut prendre quelques minutes.

Remplissez les champs relatifs à votre identité, puis validez.

| Sélectionnez votre pièce d'identité                                                                                                    |                                                                                                    |
|----------------------------------------------------------------------------------------------------|----------------------------------------------------------------------------------------------------|
| Vous devez vous munir d'une pièce d'identité française en cours de validité  Vuiritier la validité de mes documents                                                                                                    |                                                                                                    |
| Avez vous une pièce d'identité française ?                                                                                                    |                                                                                                    |
| [ ⊙ ou <b>4</b> ⊙ Non                                                                                                    | Attention : Lorsque vous                                                                                   |
| Sélectionnez votre pièce d'identité<br>Vous devez vous muni d'une pièce d'identité française en cours de validité<br>® <u>Victifier la validité de mes decements</u><br>Avez vous une pièce d'identité française ?                                                                                                    | remplissez les champs "Nom"<br>et "Prénom" ne mettez pas<br>d'accent, et aucun symbole<br>(ex "," ou "- ") |
| RETOUR                                                                                                    |                                                                                                    |
| Saissez les informations de la pièce   Asurez-vous que les informations soient correctement orthographiées   remplis <b>Informations personnelles</b> Veitre    Périon()   Veitre du specier hau due priorite artiter pièce affairent d'un request et de priorite and state priorite affairent de sont extre pièce affairent de sont extre pièce affairent de sont extre pièce affairent de sont extre pièce affairent de sont extre pièce affairent de sont extre pièce affairent de sont extre pièce affairent de sont extre pièce affairent de sont extre pièce affairent de sont extre pièce affairent de sont extre pièce affairent de sont extre pièce affairent de sont extre pièce affairent extre pièce affairent extre pièc | tirets, caractères spèciaux) et que tous les champs soient bien                                            |
| Informations de naissance Co                                                                                                    | primure de raissance                                                                                       |
| Informations du document<br>Numéro de la carte d'Identité<br>Qui les trouver ?                                                                                                    | Champs "Pays de naissance" et "Nationalité" :<br>tapez "France" (ne pas inscri <mark>re française</mark> ) |
|                                                                                                    |                                                                                                    |

09.69.39.02.77.

Vérifiez la totalité de vos informations avant de confirmer. Choisissez comment vous souhaitez vérifier votre identité (Nous vous préconisons d'opter pour l'option "En ligne", plus simple et rapide. La suite de ce tutoriel se basera sur cette option.)

#### **Confirmez les informations**

Vérifiez que ces informations sont conformes à celles inscrites sur votre pièce d'identité.

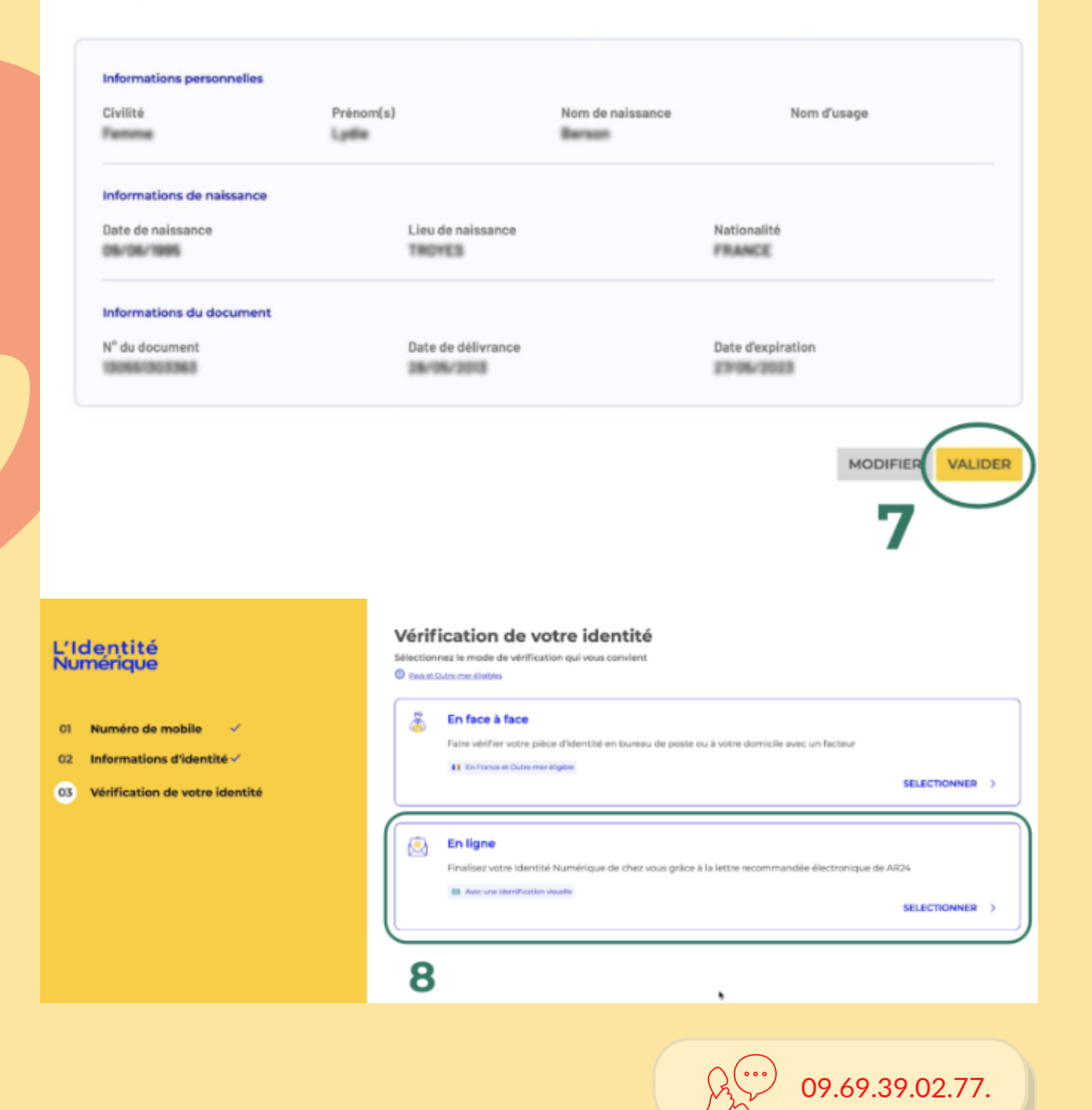

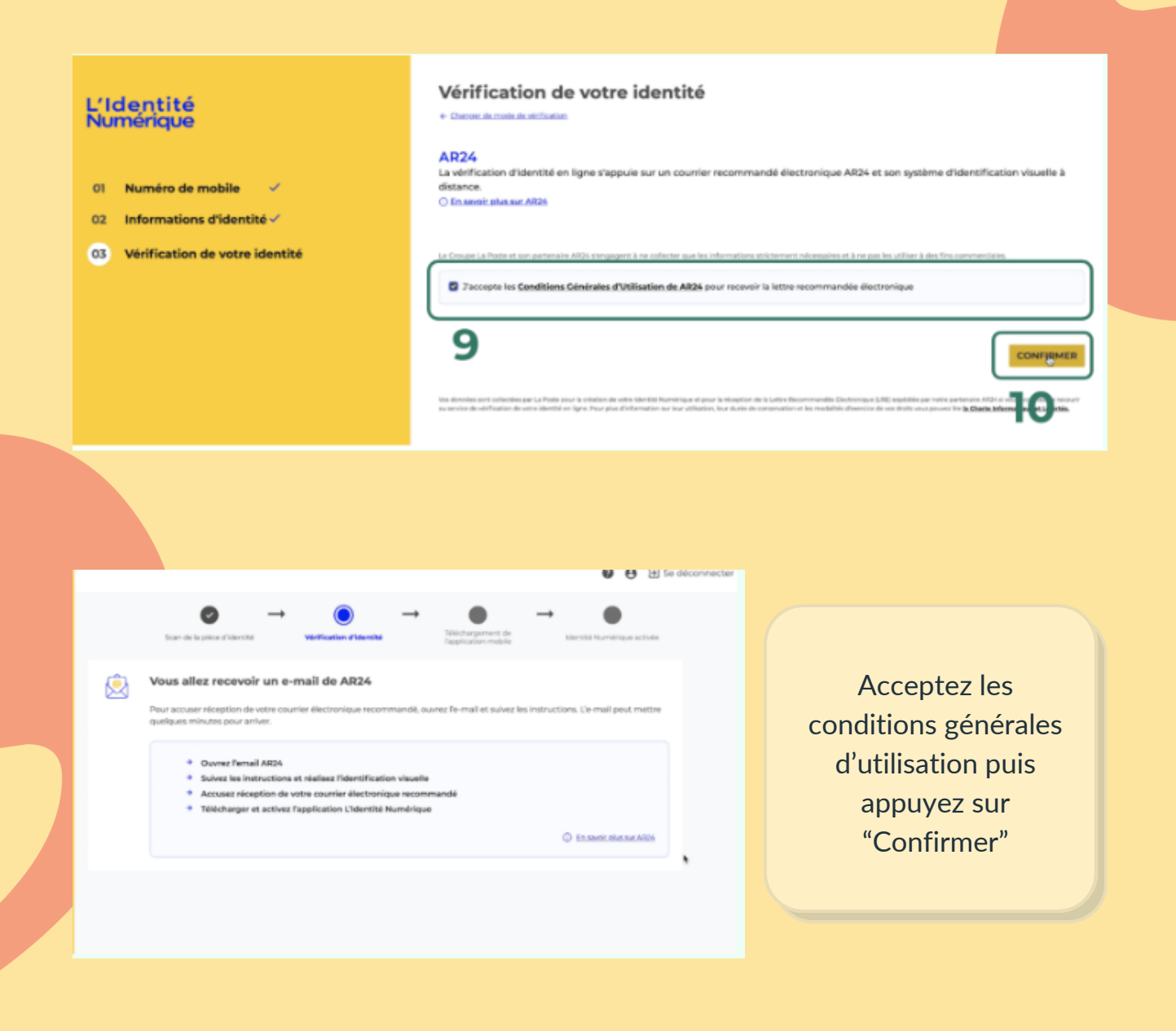

À compter de cette étape, il est obligatoire de poursuivre la démarche via votre smartphone.

Rendez-vous dans votre boîte mail (Pas de panique : le délai de réception de cet e-mail peut être un peu long, n'hésitez pas à rafraîchir votre page régulièrement)

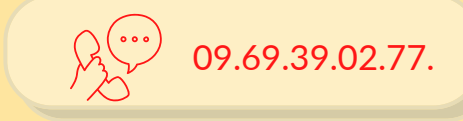

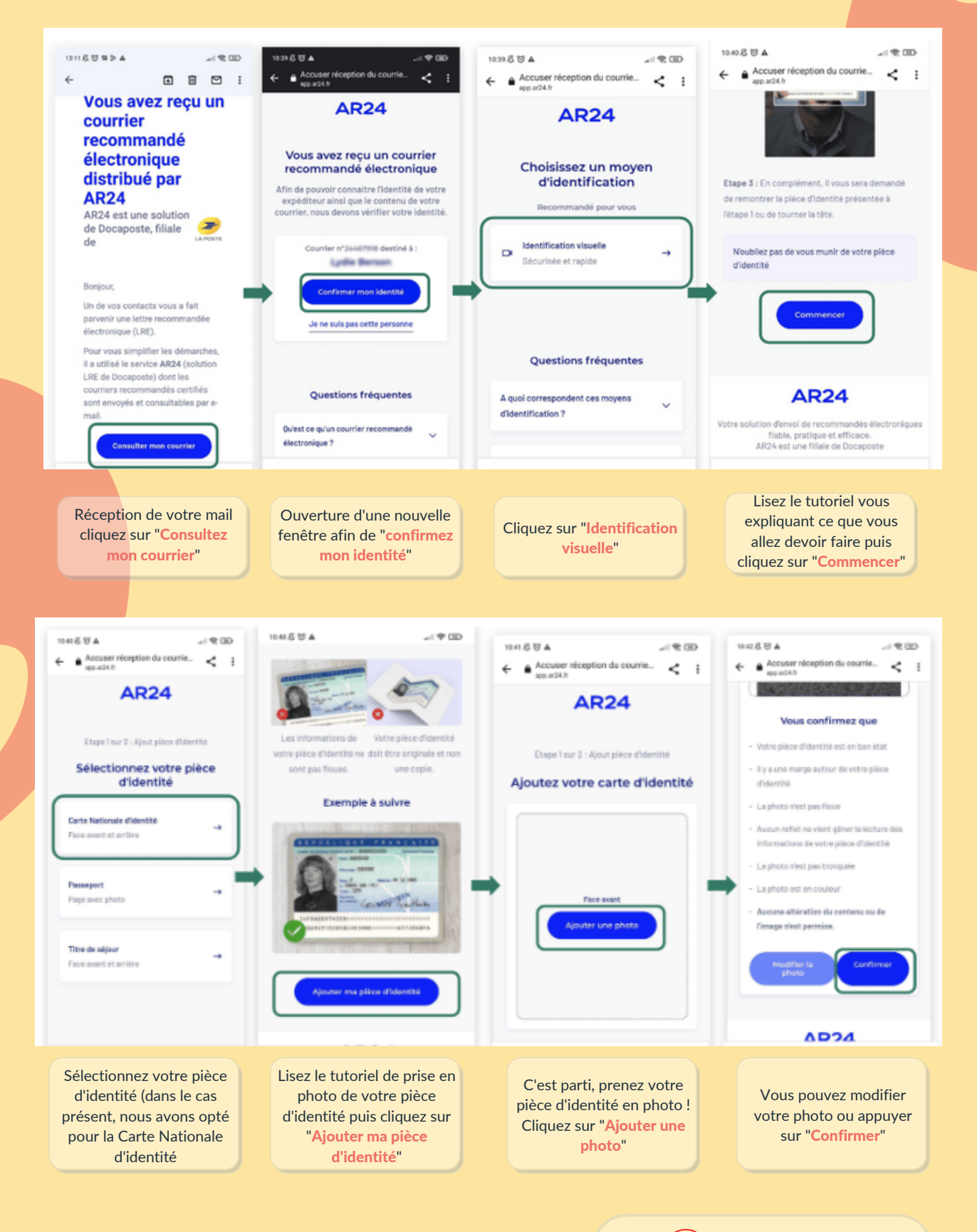

09.69.39.02.77.

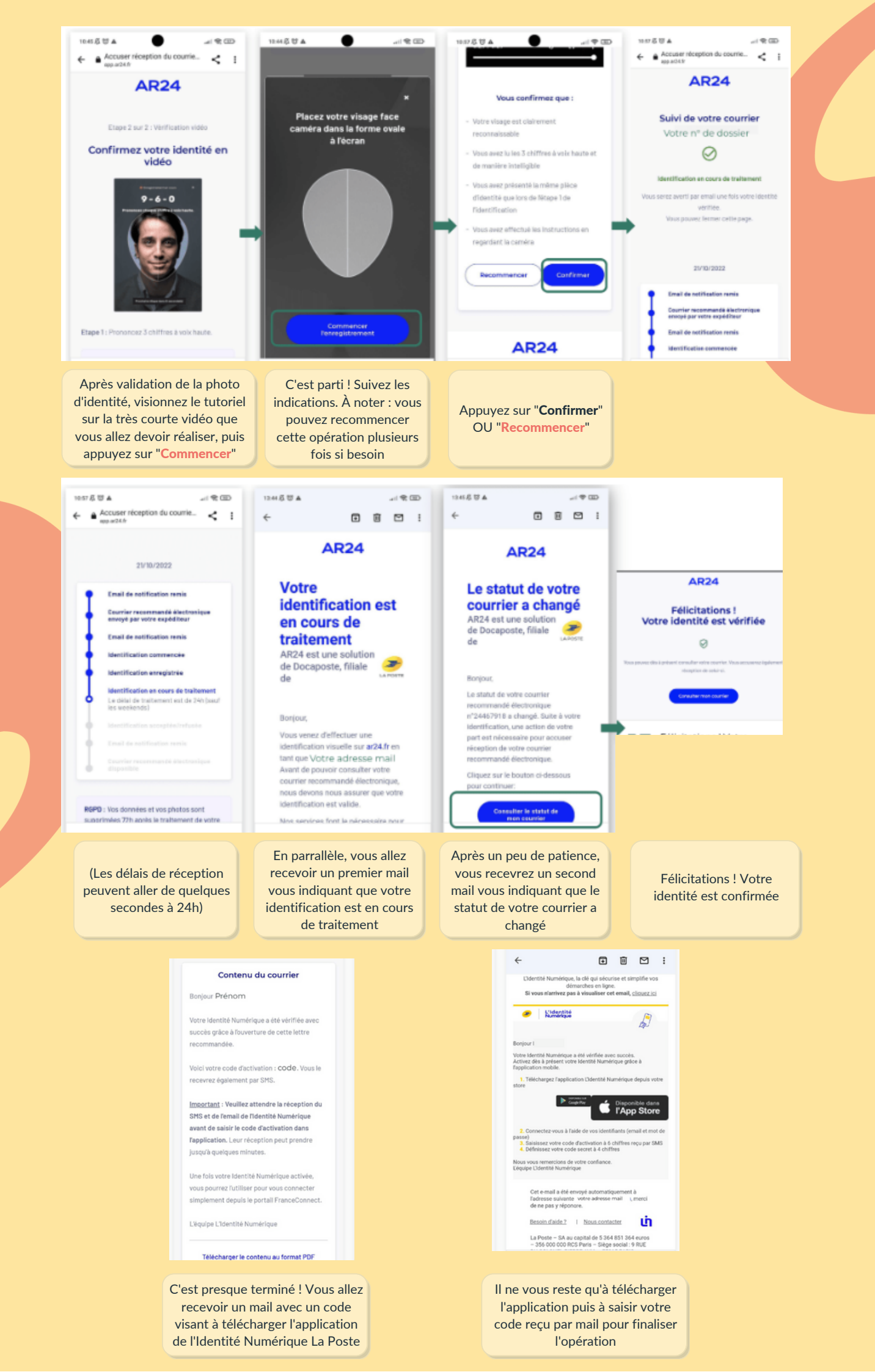

# élues locales

## Des questions ?

Si vous rencontrez des difficultés pour vous connecter ou que vous avez une question en particulier, vous pouvez contacter Éléna :

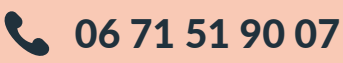

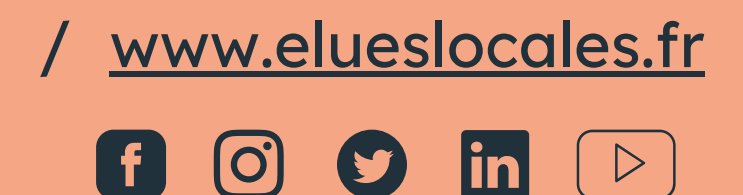

Le Résegu des Femmes Élues